# Secure Your Domain Name With DNSSEC

## DNSSEC @ .MY

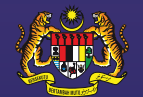

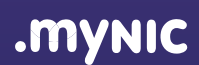

Ministry Of Communications And Multimedia Malaysia

#### Definitions of acronyms used in this publication

| Abbreviations | Definition                                   |
|---------------|----------------------------------------------|
| DNSSEC        | Domain Name System Security Extensions       |
| RRSIG         | Resource Record Signature                    |
| DNSKEY        | DNS Public Key                               |
| DS            | Delegation Signer                            |
| NSEC          | Next Secure                                  |
| NSEC3         | Next Secure but with hashed next domain name |
| KSK           | Key Signing Key                              |
| ZSK           | Zone Signing Key                             |

| Introduction to DNSSEC<br>What is DNSSEC?                      |
|----------------------------------------------------------------|
| Benefits of DNSSEC                                             |
| How DNSSEC Works?                                              |
| DNSSEC Signing Test                                            |
| .MY DNSSEC Activation                                          |
| Enabling DNSSEC through MYNIC Do                               |
| .MY WHOIS Service                                              |
| DNSSSEC Validation                                             |
| DNSSSEC Validation using DNSViz<br>Example with correct DNSSEC |
| Example without DNSSEC<br>Example with missing or incorr       |
| authoritative nameserver                                       |
| Example with a broken DNSSE                                    |
| Disabling DNSSEC through MYNIC Do                              |

Contents

**Table of** 

| 2  |
|----|
| 2  |
| 4  |
| 5  |
| 6  |
| 7  |
| 8  |
| 14 |
| 15 |
| 15 |
| 16 |
| 16 |
| 17 |
| 18 |
| 19 |
|    |

1

# Introduction to DNSSEC

## What is DNSSEC?

- DNS Security Extensions (DNSSEC) is a security enhancement of Domain Name System.
- DNSSEC is a technology based on an open standard specification designed to protect the name lookups from attacks such as DNS cache poisoning and spoofing.
- DNSSEC provides assurance that a domain name address is correct and can be trusted.
- If there is no DNSSEC, attackers can spoof DNS queries and victims may lead to incorrect sites.

Example of a domain name without DNSSEC signed

## Domain Name System

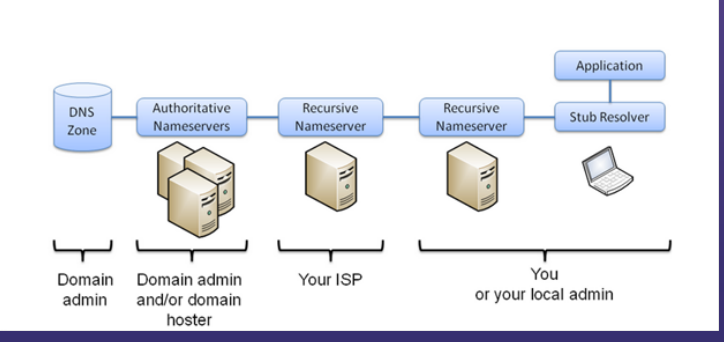

Examples of how DNS Spoofing will try and direct client to incorrect or fake website.

### **Remote DNS Spoofing**

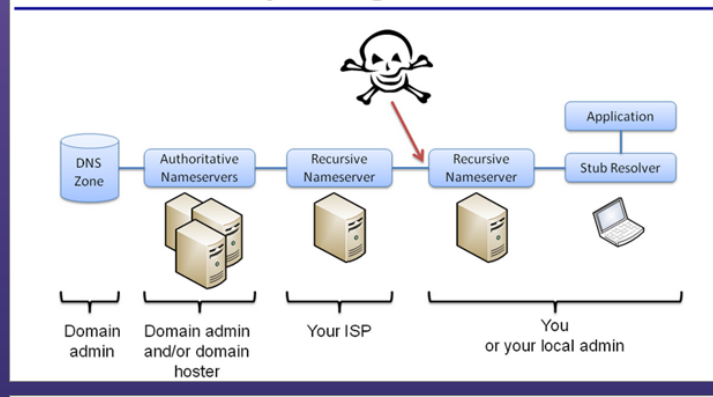

## Local DNS Spoofing

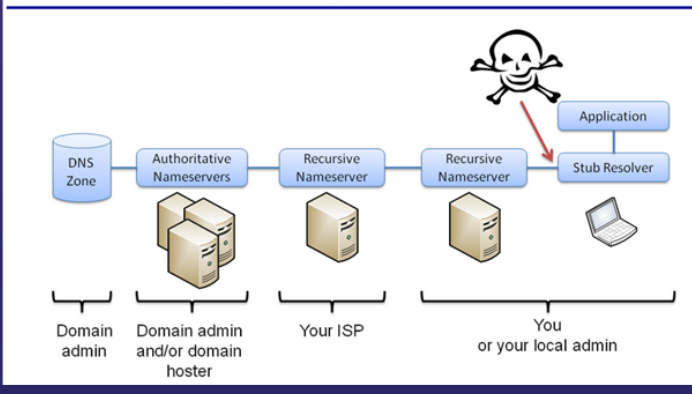

# **Benefits of DNSSEC**

Full deployment of DNSSEC throughout the domain name system ensures:

- That the end user is connecting to the **actual** website or other service corresponding to a particular domain name.
- Protection of a critical piece of the domain name system - the DNS lookup - complementing other technologies such as SSL (https:) that protects the "conversation":
  - authentication, i.e. when a DNS resolver is looking for a domain name, the domain name's name servers help the resolver verify the records returned
- Creation of new service offerings to sign zone for domain owners.

4

#### Example of a domain name protected by DNSSEC signed

## Protection by DNSSEC

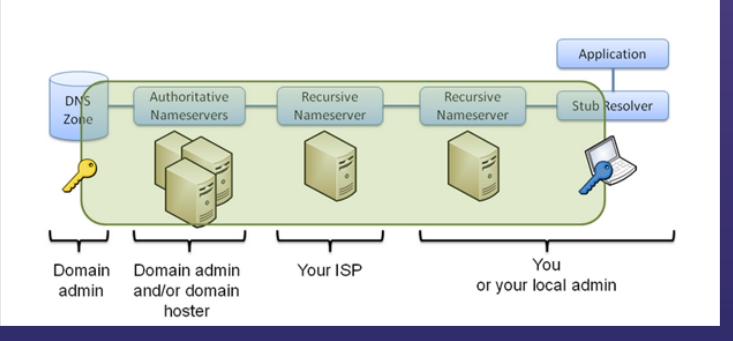

# How DNSSEC Works?

- DNSSEC uses a "chain of trust" initiated from the top of the Internet domain name system (the "ROOT") down to the actual domain name being used
- This "chain of trust" mechanism is used to verify that the requested domain name records are indeed correct and can be trusted.
- DNSSEC extends the existing domain records to include a Delegation Signer (DS) record. The DS is applied to a domain by its owner, which identifies a domain's authenticity so that users may trust it.
- In order to be effective. DNSSEC must be deployed at each step in the domain lookup from root zone to final domain name.

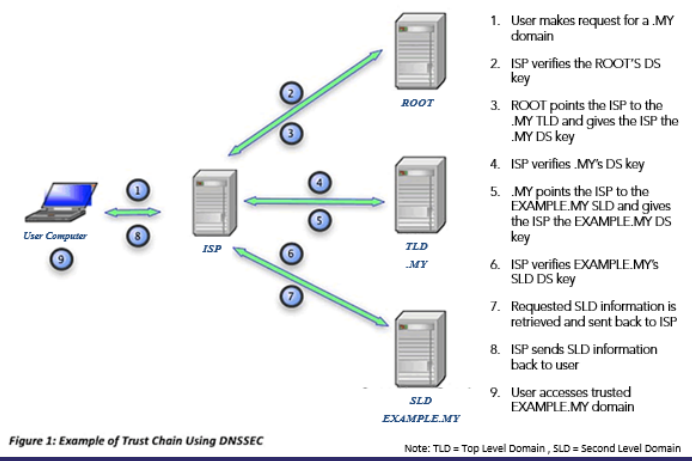

#### With DNSSEC (.MY Chain of Trust Example)

# **DNSSEC Signing Test**

How to check or query whether the DNS Operator/DNS Hosting Provider/Own Authoritative DNS server has signed a domain name with DNSSEC?

There are many ways to check the domain name signing status prior to send the DS key to the Registry/Registrar. One of the web tools to validate the DNSSEC signing status is https://www.digwebinterface.com

- Browse to https://www. digwebinterface.com
- 2. Under the Hostname or IP address, enter a domain name with DNSSEC signed
- 3. Options list. Tick on DNSSEC
- 4. Nameserver. Choose Specify myself and enter the authoritative DNS server of the domain name
- 5. Click on Dig button

Example with correct DNSSEC signed

Screenshots on the right are examples of a domain name signed with DNSSEC answered by the authoritative nameservers for the domain name containing the DNSSEC Resource Records **RRSIG**, **DNSKEY, NSEC and DS** 

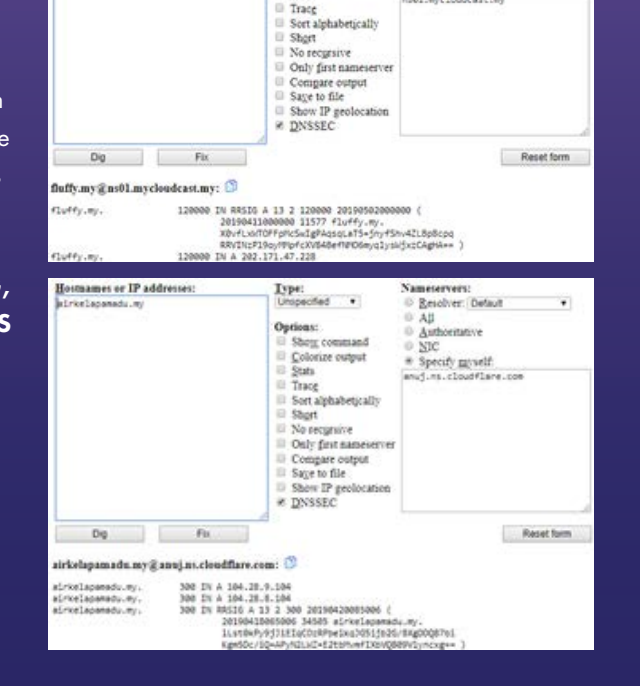

Type:

Unspecified \*

Show command

Colorize output

Stats

Nameservers:

Besolver: Default
 All

Authoritative

· Specify myself.

ns81.mycloudcast.my

O NIC

ostnames or IP addresses:

luffy.my

# .MY DNSSEC Activation

## **DNSSEC CHAIN OF TRUST ESTABLISHED**

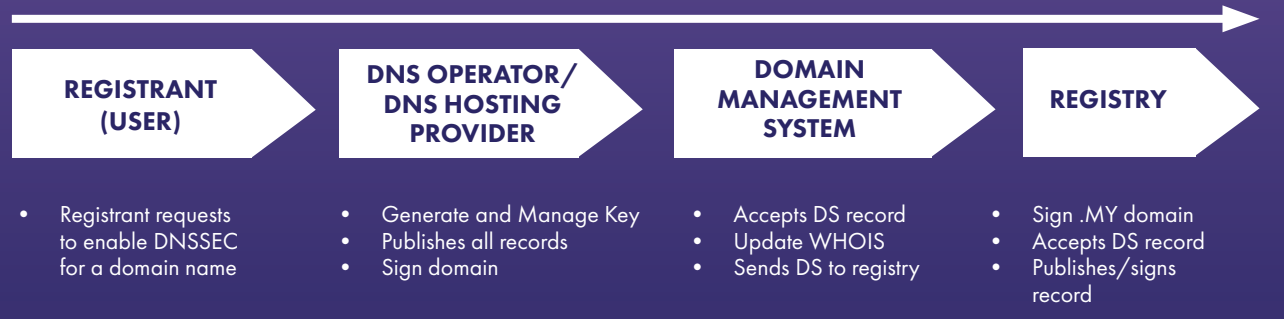

Notes: The DNS Operator / DNS Hosting Provider MUST support DNSSEC

# Enabling DNSSEC through MYNIC Domain Management System

1. Log in to Domain Management System (DMS) at www.mynic.my and click **Login** button on top

2. Choose the MYNIC Domain Management System and click the "Click here" button

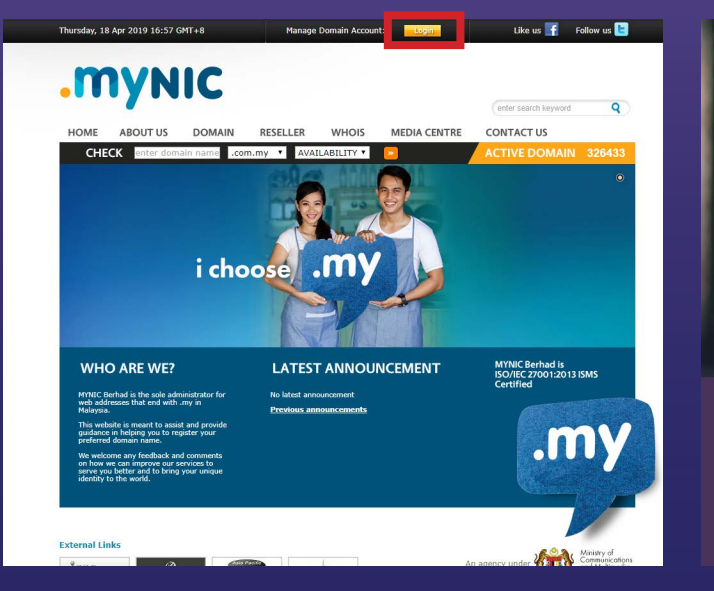

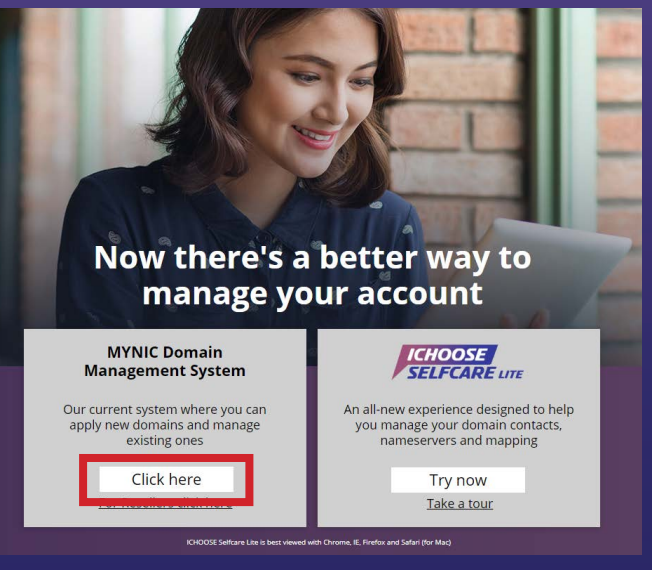

Welcome to .my DOMAIN REGISTRY System Username : mudaair Password : ...... Forget Username / Password Login

#### 4. To enable DNSSEC

a. Click on Domain Name menu > DNSSEC and click on Enable/Disable DNSSEC

| Home                                                                                             | Domain Name 🗸                                                        | Billing 🗸 | Change Password | Logout |  |
|--------------------------------------------------------------------------------------------------|----------------------------------------------------------------------|-----------|-----------------|--------|--|
| Link<br>Latest Annour<br>WHOIS<br>FAQ<br>Billing Inform<br>Fees Schr<br>Online Pa<br>Invoice / F | Apply New Domain<br>Modify Domain<br>Transfer Domain<br>Transfer IDN | 1         |                 |        |  |
| User Prot                                                                                        | DNSSEC                                                               | > Enabl   | le / Disable    |        |  |
| List of Do                                                                                       | Mobile No.<br>Management                                             | Upda      | te Key          |        |  |

#### b. Enter the domain name, select on domain name extension and c

| nable / Disable Do                             | main DNSSEC              |                                                 |
|------------------------------------------------|--------------------------|-------------------------------------------------|
| Please enter the Registra<br>Registration No.] | ation No. or Domain Name |                                                 |
| Domain Name]                                   | airkelapamadu            |                                                 |
| Domain Extension]                              | .com.my                  | l.gov.my ⊡.name.my<br>J.edu.my ⊠.my<br>J.mil.my |

#### 3. Enter the domain name Technical Contact username and password. Then click on **Login** button

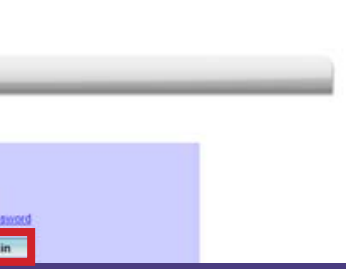

|                     |        | 00    |
|---------------------|--------|-------|
|                     |        | 00    |
| ck on <b>Search</b> | button |       |
|                     |        |       |
|                     |        |       |
|                     |        |       |
|                     | Search | Clear |

9

#### c. Search result of the domain name will be displayed as below

| a. | Domain Registration | Domain Name           | Dossec Status    |
|----|---------------------|-----------------------|------------------|
|    | D6A264607           | airkelapamadu my      | Enable   Disable |
|    |                     | The Mr. Alter Science | Total of records |
|    |                     |                       |                  |

Under the DNSSEC status, click on **Enable**, then **tick** "I hereby.." and click on **Submit** button

| lo. | Domain Registration | Domain Name      | Drissec Status     |
|-----|---------------------|------------------|--------------------|
| 1   | D6A264607           | airkelapamadu.my | Enable     Disable |
|     |                     |                  | Total of rec       |

#### d. Next, click on **Confirm** button

| Enable / Disable Domain DNSSEC Confirmation     |                |
|-------------------------------------------------|----------------|
| DNSSEC will be ENABLED for the domain(s) below: |                |
| 1. airkelapamadu.my                             |                |
|                                                 | Confirm Cancel |

After clicking on **Confirm** button, success notification on enabling the domain name DNSSEC will be displayed below

#### Enable / Disable Domain DNSSEC Results

Success! Email notification has been sent to the Technical and Administrative Contact with the following email address(es):

1. admin@airkelapamadu.my

DNSSEC is ENABLED for the domain(s) below:

1. airkelapamadu.my

10

Please retrieve the Delegation Signer Record at DNSSEC Update Key Module (Domain Name > DNSSEC > Update Key). IMPORTANT NOTE: Please ensure that your zone has been signed before you update the keys.

#### 5. Retrieve and Update DNSSEC Key

a. Go back to Domain Name menu > **DNSSEC** and then click on **Update Key** 

| Home           | Domain Name 🗸                     | Billing v Change Pase                                | sword Logout                                                                  |
|----------------|-----------------------------------|------------------------------------------------------|-------------------------------------------------------------------------------|
| Enable / I     | Apply New Domain<br>Modify Domain | SEC Results                                          | Iministrative Contact with the following em                                   |
| 1. mastura@    | Transfer Domain                   | How:                                                 | ministrative contact with the rollowing en-                                   |
| 1. airkelaparr | Transfer IDN<br>Delete Domain     | cord at DMSSEC Lindat                                | a Kay Modula (Romain Nama » RNSSEC                                            |
| IMPORTANT      | DNSSEC                            | <ul> <li>Enable / Disable</li> <li>Dnssec</li> </ul> | sefore you update the keys.                                                   |
|                | Mobile No.<br>Management          | Update Key                                           | ped and maintained by MYNIC Berhad<br>© 2019 MYNIC Berhad All rights reserved |

b. Enter the same Domain Name that you had enabled previously. Then click on **Search** button

#### DNSSEC - Update Key

|                  |                               |                             | _ |                 |
|------------------|-------------------------------|-----------------------------|---|-----------------|
| omain Name]      | airkelapamadu                 |                             |   |                 |
| omain Extension] | .com.my<br>.net.my<br>.org.my | gov.my<br>edu.my<br>.mil.my |   | .name.my<br>.my |

c. Under the Search Results, tick on **Select** and click on **View Details** button

| Search Results           |                  |             |        |  |  |  |
|--------------------------|------------------|-------------|--------|--|--|--|
| Select All   Select None |                  |             |        |  |  |  |
| Select Registration No.  | Domain Name      | Registrant  | DNSSE  |  |  |  |
| D6A264607                | airkelapamadu my | Mas Mukhtar | Not Pr |  |  |  |

hail address(es):

> Update Key).

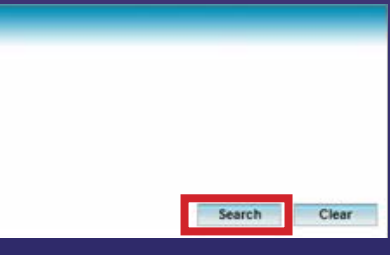

| EC Status | Signature Expiry Date |
|-----------|-----------------------|
| Protected |                       |
|           | Total of records:     |

#### d. On DNSSEC – Details screen, click on Retrieve Key From

#### **DNSSEC** - Details

The listing below contains the DNSSEC keys linked to your domain You may:

- 1. Update the keys or retrieve and upload the keys for the first time: Click on the Retrieve Keys From Name Server Publish / Unpublish the keys from the parent zone.
- a. For keys that are currently published, check the "Unpublish" checkbox on the "Change Status" column
- b. For keys that are currently unpublished, check the "Publish" checkbox on the "Change Status" column.
- c. Then click "Update Key Status Button".

Note: Once the Keys are retrieved, it is advisable that you make a comparison between the KSK Fingerprint for each key tag loaded here with the digest string of the DS record of you signature to ensure that the strings are identical.

|                  |          |         |                   |                      | (dd/mm/y           | y hhommoss)           |              |                 |      |
|------------------|----------|---------|-------------------|----------------------|--------------------|-----------------------|--------------|-----------------|------|
| Domain Name      | Key Type | Key Tag | Algorithm         | Fingerprint          | Start Date         | Expiry Date           | Status       | Change sta      | atus |
| airkelapamadu.my |          | No DS   | S Record Uploaded | Yet. Please click "R | etrieve Key From N | lame Server" button t | o upload key | \$.             | 100  |
|                  |          |         |                   |                      | Retrieve           | Key From Name Se      | rver Upd     | late Key Status | Back |

e. Once the keys are successfully retrieved, DNSSEC delegation takes in within 24 hours from this application is submitted

#### Information

Successfully retrieved keys from your name server for airkelapamadu.my.

#### **DNSSEC** - Details

The listing below contains the DNSSEC keys linked to your domain

You may:

- Update the keys or retrieve and upload the keys for the first time: Click on the Retrieve Keys From Name Server
- 2. Publish / Unpublish the keys from the parent zone:
- a. For keys that are currently published, check the "Unpublish" checkbox on the "Change Status" column.
- b. For keys that are currently unpublished, check the "Publish" checkbox on the "Change Status" column
- c. Then click "Update Key Status Button",

Note: Once the Keys are retrieved, it is advisable that you make a comparison between the KSK Fingerprint for each key tag loaded here with the digest string of the DS record of you signature to ensure that the strings are identical.

|                  |               |         |           |                                  | (dd/mm/yy           | hhommoss)           | State Street    |               |
|------------------|---------------|---------|-----------|----------------------------------|---------------------|---------------------|-----------------|---------------|
| Domain Name      | Key Type      | Key Tag | Algorithm | Fingerprint                      | Start Date          | Expiry Date         | Status          | Change status |
| airkelapamadu my | кяк           | 2371    | SHA-1     | 873CAD4AF5293C6BA260BB1EFCAB64   | 10/03/2019 11:46:43 | 09/05/2019 11:46:43 | Pending Publish | Unpublish     |
|                  | KSK           | 2371    | SHA-256   | 9775625383B17329026BA95AE76F69E2 | 10/03/2019 11:46:43 | 09/05/2019 11:46:43 | Pending Publish | Unpublish     |
|                  | ZSK (Standby) | 34505   | SHA-1     | 82D2AECDDD754067D7D65B6904166E1  |                     |                     | Non Publishable |               |
|                  | ZSK (Standby) | 34505   | SHA-256   | 665678DFD486A8702F481717DCAC3D6  |                     |                     | Non Publishable |               |

Retrieve Key From Name Server Update Key Status Back

#### Information:

Below are the definition of "Pendina Published", "Unpublished" and "Non Publishable" mean:

- Pending Publish The DS Records are placed in a queue to be delegated
- Unpublished The DS Records has been removed from the file for signing process.
- Non Publishable This status is only reserved for ZSK. ZSKs are shown only for information sake.

#### If the Retrieve Key is unsuccessful, an error message will be displayed

#### FRROR

No Response from any of the Name Servers for hantaninakan.my. Please ensure that the name servers are signed and able to respond to queries

#### **DNSSEC** - Details

The listing below contains the DNSSEC keys linked to your domain Vito may

- Update the keys or retrieve and upload the keys for the first time. Click on the Retrieve Keys From Name Server Publish / Unpublish the keys from the parent zone:
- a. For keys that are currently published, check the "Unpublish" checkbox on the "Change Status" column b. For keys that are currently unpublished, check the "Publish" checkbox on the "Change Status" column
- c. Then click "Lipdate Key Status Button".

Note: Once the Keys are retrieved, it is advisable that you make a comparison between the KSK Fingerprint for each key tag loaded here with the digest string of the OS record of you signature to ensure that the strings are identical.

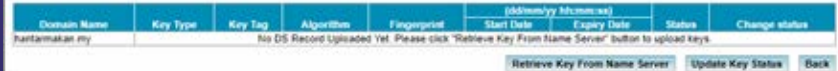

#### Recommendation

After the error has successfully been fixed, the Technical Contact of the domain name can repeat the steps retrieving the keys and ensure the keys are successfully submitted.

#### **Frequently Asked Questions**

For more information on DNSSEC, go to wiki.ichoose.my and search for "DNSSEC"

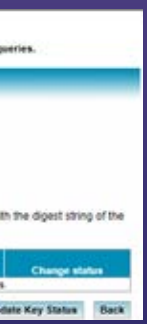

#### Possible cause of error:

- Nameserver that registered with MYNIC (authoritative name server) might not matched with the nameserver that domain name signed the zone.
- Missing or incorrect RRSIG record on authoritative nameserver
- The domain name has no DNSSEC sign on the authoritative nameserver

Note: The DNS Hosting Provider/DNS Operator/Technical Contact needs to check further on the DNSSEC configurations if the keys are unsuccessful to retrieve through MYNIC Domain Management System

# .MY WHOIS Service

You can view DNSSEC status of your domain name through .my WHOIS Service at https://whois.mynic. my

After your domain name is properly DNSSEC-enabled, the status "DNSSEC Signed-Delegation" will appear in the WHOIS result of the domain name

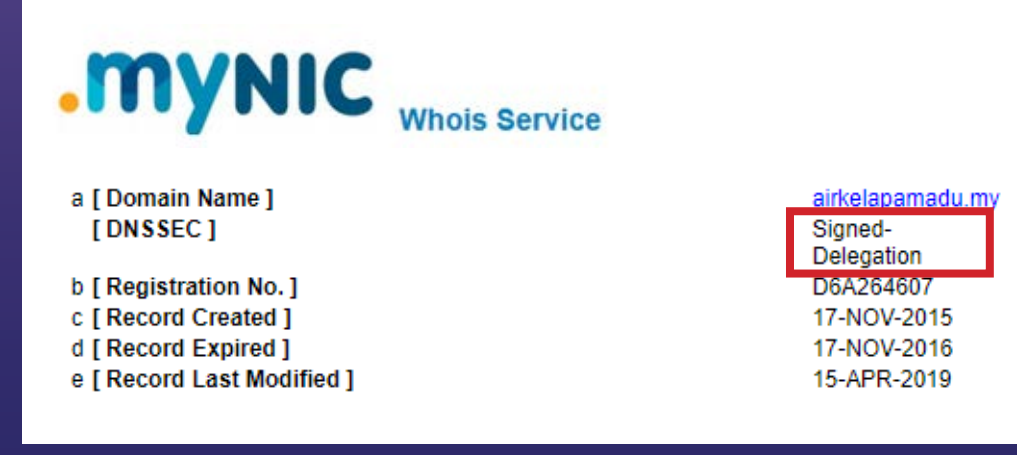

# **DNSSSEC** Validation **DNSSSEC Validation using DNSViz Tool**

DNSViz is a DNS Visualization Tool to test and analyze of the DNSSEC authentication chain for a domain name.

You can validate the domain name DNSSSEC and view the DNSSEC chain of trust of your domain name with DNViz as per steps below:

1. Browse to http://dnsviz.net

2. Enter a domain name in the text fields that appears and click **Go** button

## Example with correct DNSSEC

Below is an example of a domain name with functioning DNSSEC records between the Top Level Domain (TLD) nameservers and the authoritative nameservers for airkelapamadu.my

## Example without DNSSEC

Below is an example of a working domain name without DNSSEC as diagrammed by DNSViz

## Example with missing or incorrect RRSIG record on authoritative nameserver

The example on the right is how dnsviz.net will display incorrect delegation when no valid DNSKEY records are provided by the authoritative nameserver to match the DS record published by the TLD nameserver:

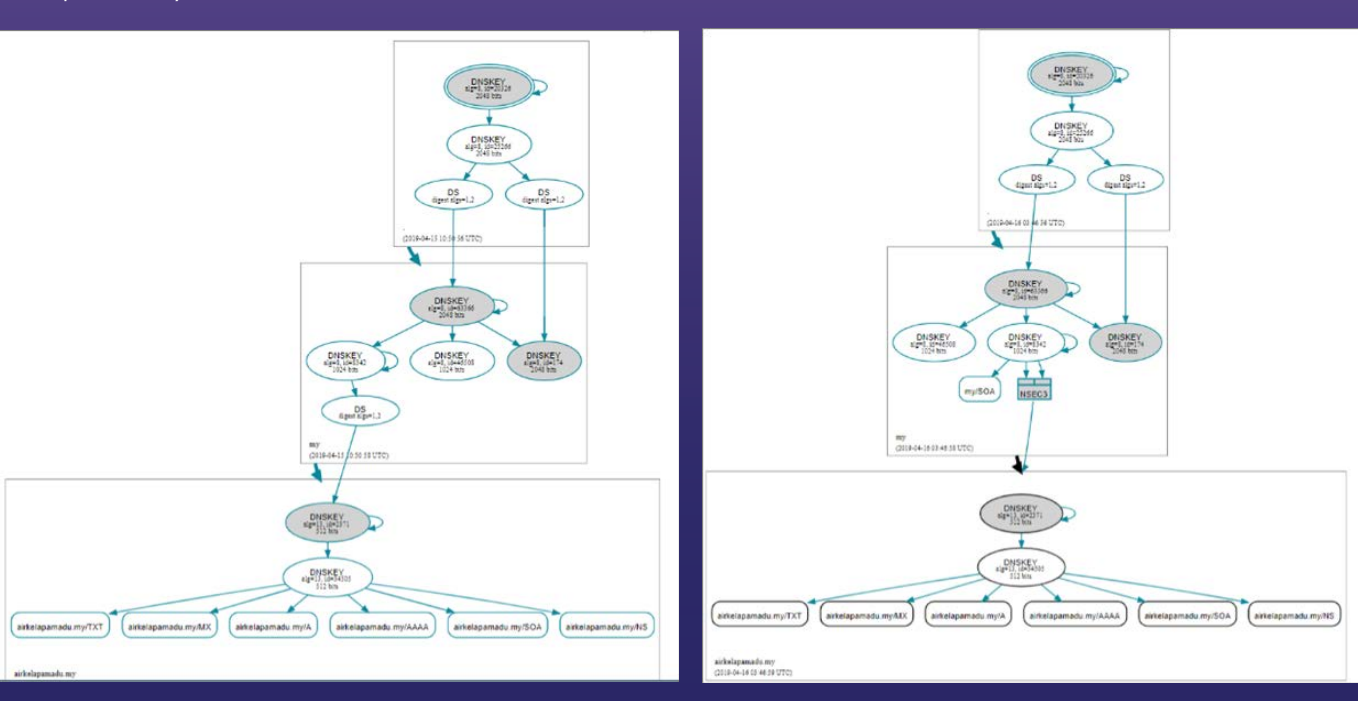

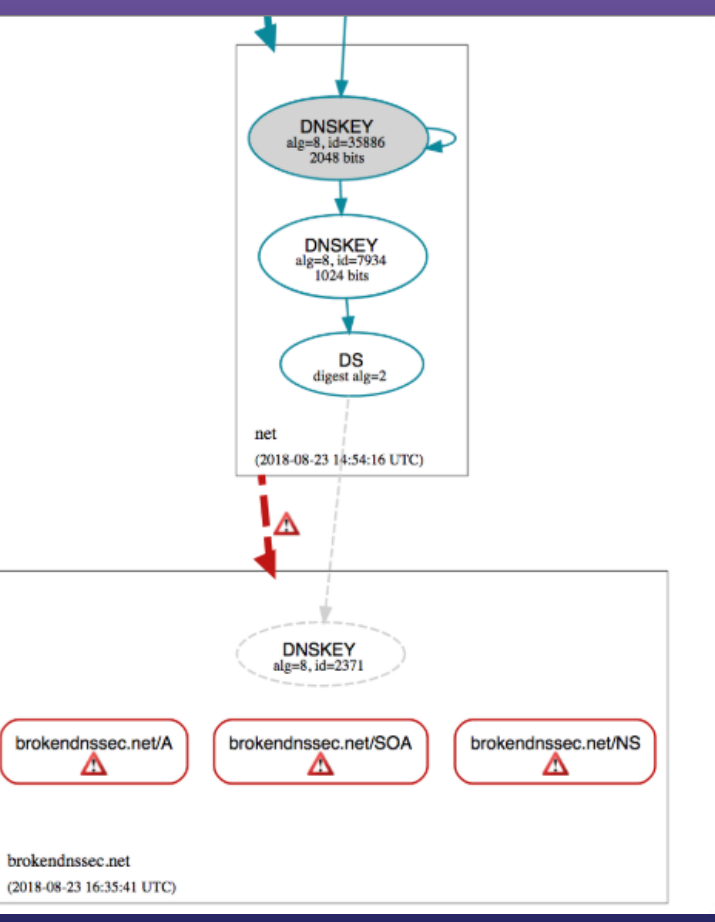

## Example with a broken DNSSEC domain

The example on the right is of how dnsviz.net will display a domain that has DNSSEC issues when no valid DS records are provided by the authoritative nameserver to match the DS record published by the TLD nameserver:

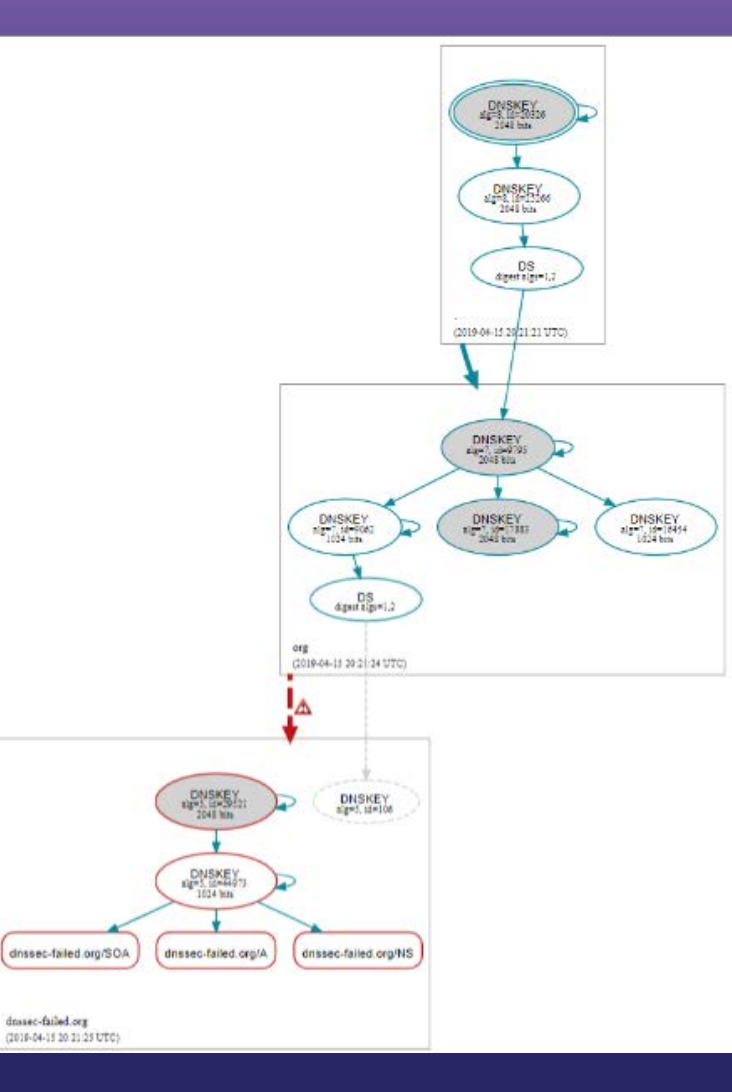

# Disabling DNSSEC through MYNIC Domain Management System

1. Log in to Domain Management System (DMS) at www.mynic.my and click **Login** button on top

| Thursday, 18 Apr 2019 16:57 GMT+8                                                                                                    | Manage Domain Account:      | Like us 📑 🛛 Follow us 🕻                                 |
|----------------------------------------------------------------------------------------------------|-----------------------------|---------------------------------------------------------|
| .mynic                                                                                                    |                             | enter search keyword                                    |
| HOME ABOUT US DOMAIN                                                                                                    | RESELLER WHOIS MEDIA CENTRE | CONTACT US                                              |
| CHECK enter domain name .com                                                                                                    | n.my 🔹 AVAILABILITY 🔹 🔛     | ACTIVE DOMAIN 32643                                     |
| i cho                                                                                                    | ose .my                     |                                                         |
| WHO ARE WE?                                                                                                    |                             | MYNIC Berhad is<br>ISO/IEC 27001:2013 ISMS<br>Certified |
| web addresses that end with .my in<br>Malaysia.                                                                                                    | Previous announcements      |                                                         |
| This website is meant to assist and provide                                                                                                    |                             |                                                         |
| pulsance in regular you to regular you<br>preferred domain name.<br>We welcome any feedback and comments<br>on how we can improve our services to<br>every service to be any poor unique<br>identity to the world.                                |                             |                                                         |
| preterined desegue yans in trajecto your<br>preterined desegue yans in trajecto your<br>We welcome any feedback and comments<br>of the second second second second second<br>second you better and to bring your unique<br>identity to the world. |                             |                                                         |

2. Choose the MYNIC Domain Management System and click the **"Click here"** button

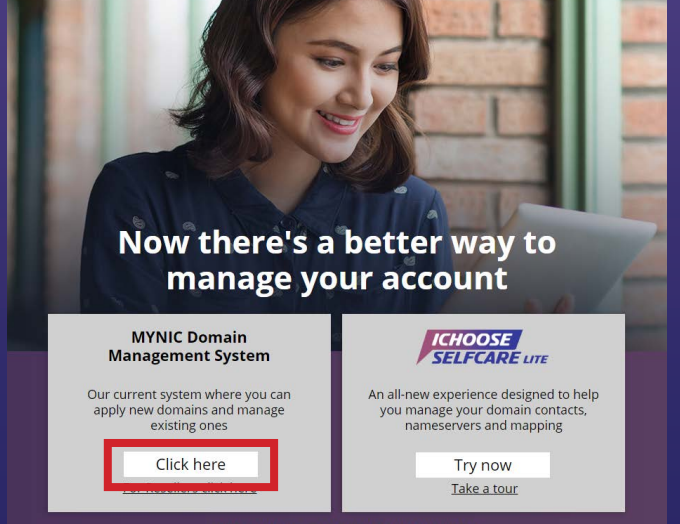

ICHOOSE Selfcare Lite is best viewed with Chrome, IE, Firefox and Safari (for Mac)

#### 3. Enter the domain name Technical Contact username and password. Then click on **Login** button

| Home                        |            |
|-----------------------------|------------|
| Welcome to .my DOMAIN REGIS | TRY System |

#### 4. To disable DNSSEC

a. Click on Domain Name menu > DNSSEC and click on Enable/Disable DNSSEC

| Home                   | Domain Name 🗸            | Billing 🐱 Change Password  | Logout |
|------------------------|--------------------------|----------------------------|--------|
| Link                   | Apply New Domain         |                            |        |
| Latest Announ<br>WHOIS | Modify Domain            |                            |        |
| FAQ<br>Billing Inform  | Transfer Domain          |                            |        |
| Fees Schr<br>Online Pa | Transfer IDN             |                            |        |
| Invoice / F            | Delete Domain            | -                          |        |
| User Prot              | DNSSEC                   | Enable / Disable<br>Desses | 00     |
| List of Do             | Mobile No.<br>Management | Update Key                 | 00     |

b. Enter the domain name, select on domain name extension and click on **Search** button

| Enable / Disable Do                             | omain DNSSEC                                         |                     |        |       |
|-------------------------------------------------|------------------------------------------------------|---------------------|--------|-------|
| *Please enter the Registr<br>[Registration No.] | ation No. or Domain Name                             |                     |        |       |
| [Domain Name]                                   | airkelapamadu                                        |                     |        |       |
| [Domain Extension]                              | .com.my .gov.my<br>.et.my .edu.my<br>.org.my .mit.my | i iname.my<br>⊛i.my |        |       |
|                                                 |                                                      |                     | Search | Clear |

#### c. Search result of the domain name will be displayed as below

| 10. | Domain Registration | Domain Name      | _ |
|-----|---------------------|------------------|---|
| 1   | D6A264607           | airkelapamadu my |   |

#### Under the DNSSEC status, click on **Disable**, then **tick** "I hereby..." and click on **Submit** button

| D6A264607 airkelapamadu.my | D6A264607 | airkelapamadu.my |
|----------------------------|-----------|------------------|

#### d. Next, click on **Confirm** button

#### Enable / Disable Domain DNSSEC Confirmation

DNSSEC will be DISABLED for the domain(s) below:

1. airkelapamadu.my

#### Notification on Disable DNSSEC of the domain name will be displayed as below

#### Enable / Disable Domain DNSSEC Results

Success! Email notification has been sent to the Technical and Administrative Contact with the following email address(es):

- 1. admin@airkelapamadu.my
- DNSSEC is DISABLED for the domain(s) below:

1. airkelapamadu.my

| DNSSEC. |   |        |       |         |                     |
|---------|---|--------|-------|---------|---------------------|
|         |   | Dessee | State | 15      |                     |
|         | ۲ | Enable |       | Disable |                     |
|         |   |        |       |         | Total of records: 1 |
|         |   |        |       |         |                     |
|         |   |        |       |         |                     |
|         |   |        |       |         | Submit              |

|   | - | Doss   | SC |         | 1     |             |
|---|---|--------|----|---------|-------|-------------|
| _ | 0 | Enable | ۲  | Disable |       |             |
|   |   |        |    |         | Iotal | of records: |
|   |   |        |    |         |       |             |
|   |   |        |    |         |       |             |
|   |   |        |    |         |       | Submit      |
|   |   |        |    |         |       |             |
|   |   |        |    |         |       |             |
|   |   |        |    |         |       |             |
|   |   |        |    |         |       |             |
|   |   |        |    |         |       |             |
|   |   |        |    |         |       |             |
|   |   |        | -  |         |       | -           |
|   |   |        |    | Confirm |       | Cancel      |

## f MYNIC Berhad 🔰 🗿 @mynicberhad